# **TUGAS AKHIR**

# ANALISA PERBANDINGAN REMOTE-ACCESS VPN : ANTARA PPTP DAN L2TP+IPSEC, MENGGUNAKAN MIKROTIK ROUTEROS SEBAGAI VPN SERVER

Diajukan guna melengkapi sebagai syarat

Dalam mencapai gelar Sarjana Strata Satu (S1)

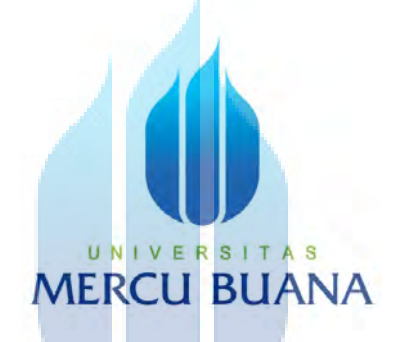

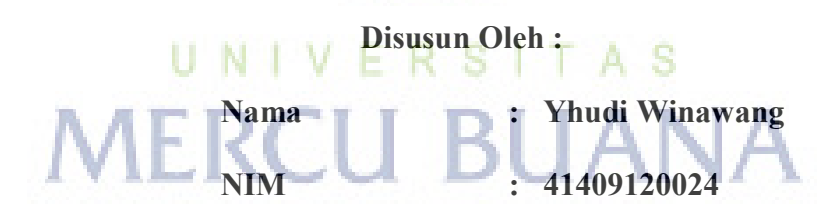

Program Studi :

: Teknik Elektro

#### PROGRAM STUDI TEKNIK ELEKTRO

#### FAKULTAS TEKNIK INDUSTRI

#### UNIVERSITAS MERCUBUANA

### JAKARTA

2015

#### LEMBAR PERNYATAAN

Yang bertanda tangan dibawah ini :

| Nama          | : Yhudi Winawang                           |
|---------------|--------------------------------------------|
| NIM           | : 41409120024                              |
| Program Studi | : Teknik Elektro                           |
| Fakultas      | : Teknologi Industri                       |
| Judul Skripsi | : Analisa Perbandingan Remote-Access VPN : |
|               | Antara PPTP dan L2TP+IPSec,                |

Menggunakan Mikrotik RouterOS Sebagai VPN Server

Dengan ini menyatakan bahwa hasil penulisan skripsi yang telah saya buat ini merupakan hasil karya sendiri dan benar keasliannya. Apabila ternyata dikemudian hari penulisan skripsi ini merupakan plagiat atau penjiplakan terhadap karya orang lain, maka saya bersedia mempertanggung-jawabkan sekaligus bersedia menerima sanksi berdasarkan aturan dan tata tertib di Universitas Mercu Buana.

Demikian pernyataan ini saya buat dalam keadaan sadar dan tidak dipaksakan.

Penulis AF81481806: (Yhudi Winawang

## LEMBAR PENGESAHAN

Analisa Perbandingan Remote-Access VPN :Antara PPTP dan L2TP+IPSec,

#### Menggunakan Mikrotik RouterOS Sebagai VPN Server

Disusun Oleh :

Nama

: Yhudi Winawang

NIM

: 41409120024

: Teknik Elektro

Program Studi

Fakultas

: Teknologi Industri

Menyetujui

Dosen Pembimbing,

[Dian Widi Astuti, ST, MT]

Mengetahui,

Ketua Program Studi Teknik Elektro / Koordinator TA

[Ir. Yudhi Gunardi, MT]

#### **KATA PENGANTAR**

#### Assalamu'alaikum, Wr, Wb.

Bismillaahirohmaanirrohiim,

Syukur Alhamdulillah, penulis persembahkan kehadirat Allah SWT yang senantiasa mencurahkan taufik, hidayah, dan inayah-Nya, sehingga penulis dapat menyelesaikan tugas akhir yang berjudul "ANALISA PERBANDINGAN REMOTE-ACCESS VPN : ANTARA PPTP DAN L2TP+IPSEC, MENGGUNAKAN MIKROTIK ROUTEROS SEBAGAI VPN SERVER". Tugas akhir ini disusun untuk memenuhi salah satu syarat dalam menyelesaikan pendidikan pada Program Sarjana JurusanTeknik Elektro Fakultas Teknologi Industri – Universitas MercuBuana.

Pada proses penyelesaian tugas akhir ini penulis telah banyak menerima bantuan dan dukungan baik secara material maupun spiritual dari berbagai pihak. Dengan segala kerendahan hati penulis menyampaikan rasa terimakasih yang sebesar-besarnya dan setulus-tulusnya kepada semua pihak :

- Ibu dan Bapak, terimakasih atas doa-doa yang telah dipanjatkan untukku. Ibu, Bapak terima kasih atas segala didikan dan nasehat-nasehat yang telah diberikan dalam hidup ini. Buku ini penulis persembahkan sebagai rasa terima kasih penulis atas didikan dan dukungannya selama ini.
- Bapak, Ir. Toriq Husein, MT, selaku Dekan fakultas Teknologi Industri Universitas Mercu Buana.
- Bapak Ir. Yudhi Gunardi, MT selaku Ketua Program Studi Teknik Elektro Universitas Mercu Buana.
- 4. Ibu Dian Widi Astuti, ST., MT, sebagai pembimbing yang telah meluangkan banyak waktunya untuk memberikan pengarahan kepada penulis.

- Serta Dosen penguji yang telah memberikan kritik serta saran dan semua dosen-dosen yang telah memberikan ilmunya dan juga membimbing penulis selama masa perkuliahan di Mercu Buana.
- 6. Seluruh teman-teman sekelas penulis yang selalu saling membantu dalam segala hal terutama dalam hal tugas-tugas yang diberikan dosen.
- 7. Seluruh teman-teman di Hawk Teknologi Solusi yang telah memberikan saran dalam hal Mikrotik.
- 8. Laptop Dell N4110
- 9. Kepada teman-teman di kosan yang selalu menemani dalam mengerjakan tugas akhir ini.
- 10. Serta semua pihak yang telah banyak membantu dan tidak mungkin disebutkan satu per satu pada halaman ini.

Penulis menyadari bahwa tugas akhir ini masih jauh dari kesempurnaan yang disebabkan karena keterbatasan yang penulis miliki. Untuk itu saran dan kritik yang bersifat membangun dari pembaca sangat penulis harapkan demi perbaikan dimasa yang akan datang.

Dengansegalakerendahanhati, penulis berharap semoga tugas akhir ini dapat bermanfaat bagi pembaca dan penulis khususnya, serta bagi dunia pendidikan pada umumnya.

UNIVERSITAS Wassalamu'alaikum, Wr, Wb. BUANA

Jakarta, 30 Januari 2015

Penulis

#### **DAFTAR ISI**

| Halaman Judul                   | i   |
|---------------------------------|-----|
| Halaman Pernyataan              | ii  |
| Halaman Pengesahan              | iii |
| Abstrak                         | iv  |
| Kata Pengantar                  | v   |
| Daftar Isi                      | vii |
| Daftar Tabel                    | xi  |
| Daftar Gambar                   | xii |
|                                 |     |
| BAB I PENDAHULUAN               |     |
| 1.1.Latar Belakang              | 1   |
| 1.2.Perumusan Masalah           | 3   |
| 1.3.Batasan Masalah             | 3   |
| 1.4 Tujuan Penelitian.          | 4   |
| 1.5 Metodologi Penelitian 5UANA | 4   |
| 1.6 Sistematika Penulisan       | 5   |
|                                 |     |

# **BAB II LANDASAN TEORI**

| 2.1 Jaringan Komputer<br>2.2 Jenis Jaringan Komputer |   |
|------------------------------------------------------|---|
|                                                      |   |
| 2.2.2 Metropolitan Area Network (MAN)                | 8 |

| 2.2.3 Wide Area Network (WAN)               | 9  |
|---------------------------------------------|----|
| 2.3 Topologi Jaringan                       | 10 |
| 2.3.1 Topologi Bus                          | 10 |
| 2.3.2 Topologi Ring                         | 11 |
| 2.3.3 Topologi Star                         | 12 |
| 2.4 MODEL OSI (Open System Interconnection) | 14 |
| 2.5 Jenis-Jenis Mikrotik                    | 16 |
| 2.5.1 MikrotikROuterOS                      | 16 |
| 2.5.2 Routerboard                           | 16 |
| 2.6 Fitur-Fitur Mikrotik Untuk VPN          | 16 |
| 2.6.1 PPP                                   | 16 |
| 2.6.3 PPTP                                  | 17 |
| 2.6.3 IPSec (IP Security)                   | 17 |
| 2.7 Wireshark                               | 17 |
| 2.8 Fitur Wireshark<br>UNIVERSITAS          | 18 |
| BAB III PERANCANGAN SISTEM BUANA            |    |
| 3.1 Topologi Remote Access VPN              | 20 |
| 3.2. IP Public, Domain dan Hosting          | 21 |
| 3.2.1 Menyewa IP Public                     | 21 |
| 3.2.2 Membeli domain dan Hosting            | 21 |
| 3.3 Mengarahkan Domain ke IP                | 22 |
| 3.3.1 Setup DNS di Cpanel                   | 22 |
| 3.3.2 Set IP di Routerboard                 | 24 |

| 3.4 KonfigurasiMikrotikSebagai PPTP Server                        | 25 |
|-------------------------------------------------------------------|----|
| 3.4.1 Mengaktifkan PPTP Server                                    | 25 |
| 3.4.2. Membuat Range IP untuk Klien VPN                           | 25 |
| 3.4.3 Membuat Profile untuk                                       | 25 |
| 3.4.4 Membuat User PPTP                                           | 26 |
| 3.5 Konfigurasi Server VPN menggunakanL2TP+IPSEC                  | 26 |
| 3.5.1 Mengaktifkan L2TP Server                                    | 26 |
| 3.5.2 Membuat Range IP untuk VPN Client                           | 26 |
| 3.5.3 Membuat Profile untuk L2TP                                  | 27 |
| 3.5.4 Membuat User untuk L2TP                                     | 27 |
| 3.5.5 Mengaktifkan IPSEC                                          | 27 |
| <b>3.6 Konfigurasi Remote Access VPN menggunakan PC dengan OS</b> |    |
| Ubuntu                                                            | 28 |
| 3.6.1 Mengkonfigurasi PPTP                                        | 28 |
| 3.6.2 Mengkonfigurasi L2TP client<br>UNIVERSITAS                  | 30 |
| BAB IV PENGUMPULAN DAN PENGOLAHAN DATA                            |    |
| 4.1 Menjalankan dan Menggunakan Wireshark                         | 34 |
| 4.1.1 Menjalankan Aplikasi Wireshark                              | 34 |
| 4.1.2 Capture Interface                                           | 34 |
| 4.1.3 Capture Option                                              | 35 |
| 4.1.4 Proses Real Time Wireshark                                  | 36 |
| 4.1.5 Menghentikan proses Sniffing                                | 36 |
| 4.1.6 Menyinpan Hasil Sniffing                                    | 37 |

| 4.2 Protokol Yang dilakukan Sniffing                   | 37 |
|--------------------------------------------------------|----|
| 4.2.1 Tool Untuk Melakukan Ping                        | 38 |
| 4.2.2 Browsing Ke Situs                                | 38 |
| 4.3 Pengumpulan Paket Data                             | 39 |
| 4.3.1 Komputer Tanpa VPN                               | 39 |
| 4.3.2 Komputerd engan VPN menggunakan PPTP             | 40 |
| 4.3.2.1 Melakukan Dial PPTP                            | 40 |
| 4.3.2.2 Hasil Sniffing Pada Komputer dengan PPTP       | 41 |
| 4.3.3 Komputer dengan VPN Menggunakan L2TP+IPSECL2T    | 41 |
| 4.3.3.1 Melakuakan Dial L2TP+IPSEC                     | 41 |
| 4.3.3.2 Hasil Sniffing Pada Komputer dengan L2TP+IPSec | 43 |

# BAB V ANALISA DAN PEMECAHAN MASALAH

| 5.1 Analisa Koneksi Tanpa VPN              | 44       |
|--------------------------------------------|----------|
| 5.1.1 Protokol Pada Komputer tanpa VPN     | 44<br>45 |
| 5.1.3 Analisa HTTP Pada Komputer tanpa VPN | 46       |
| 5.2 Analisa Koneksi dengan PPTP            | 44       |
| 5.3 Anailsa koneksi dengan VPN L2TP+IPSEC  | 47       |
| 5.4 Tabel Perbandingan                     | 48       |

# BAB VI KESIMPULAN DAN SARAN

| 6.1 | esimpulan 4 | .9 |
|-----|-------------|----|
|-----|-------------|----|

| 6.2 Saran      | . 49 |
|----------------|------|
| DAFTAR PUSTAKA | 50   |

# **DAFTAR TABEL**

# Halaman

Tabel 5.1 Tabel Perbandingan Antara Koneksi Tanpa VPN, PPTP dan

| L2TP+IPSEC | 48 |
|------------|----|
|------------|----|

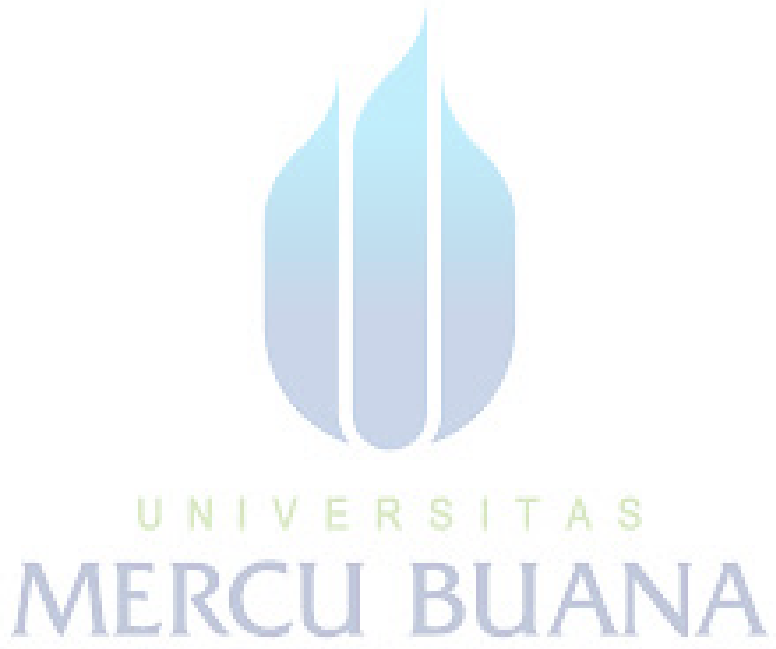

#### **DAFTAR GAMBAR**

#### Halaman

| Gambar 2.1 | Local Area Network                      | 9  |
|------------|-----------------------------------------|----|
| Gambar 2.2 | Metropolitan Area Network               | 10 |
| Gambar 2.3 | Wide Area Network                       | 10 |
| Gambar 2.4 | Topologi Bus                            | 11 |
| Gambar 2.5 | Topologi Ring                           | 12 |
| Gambar 2.6 | Topologi Star                           | 13 |
| Gambar 2.7 | Logo Mikrotik                           | 15 |
| Gambar 2.8 | TampilanWireshark di Linux Ubuntu 14.04 | 18 |
| Gambar 3.1 | Topologi Remote Access VPN              | 20 |
| Gambar 3.2 | Login Cpanel                            | 22 |
| Gambar 3.3 | Simple DNS Zone Editor                  | 23 |

| Gambar 3.4               | Form AddA Record                             | 23       |
|--------------------------|----------------------------------------------|----------|
| Gambar 3.5<br>Gambar 3.6 | UNIVERSITAS<br>User-Defined Records<br>BIANA | 23<br>24 |
| Gambar 3.7               | Resolve domain vpn.winawang.com              | 24       |
| Gambar 3.8               | System Setting                               | 28       |
| Gambar 3.9               | Membuat PPTP                                 | 29       |
| Gambar 3.10              | MemilihTipe VPN                              | 29       |
| Gambar 3.11              | Mengubah PPTP                                | 30       |
| Gambar 3.12              | Ubuntu Software Center                       | 31       |
| Gambar 3.13              | Ubuntu Software Center                       | 31       |

| Gambar 3.14 L2TP Aplet |
|------------------------|
|------------------------|

| Gambar 4.1  | MenjalankanWireshark                                    | 34 |
|-------------|---------------------------------------------------------|----|
| Gambar 4.2  | Capture Interface                                       | 35 |
| Gambar 4.3  | Capture Options                                         | 35 |
| Gambar 4.4  | Sniffing real time                                      | 36 |
| Gambar 4.5  | SaveHasil Sniffing                                      | 37 |
| Gambar 4.6  | PING twitter.com.                                       | 38 |
| Gambar 4.7  | Browsing Twitter.com                                    | 39 |
| Gambar 4.8  | Sniffing - Komputertanpa VPN                            | 38 |
| Gambar 4.9  | Dial PPTP                                               | 39 |
| Gambar 4.10 | Melakukan Sniffing PadaKomputerdengan PPTP              | 39 |
| Gambar 4.11 | Klik L2TP aplet                                         | 40 |
| Gambar 4.12 | Proses Connect L2TP IPSEC                               | 40 |
| Gambar 4.13 | Hasil Sniffing Komputerdengan L2TP IPSEC<br>UNIVERSITAS | 41 |
|             |                                                         |    |

| Gambar 5.1 | ProtokokKomputertanpa VPN terlihat.        | 44 |
|------------|--------------------------------------------|----|
| Gambar 5.2 | Melihat ICMP padakomputertanpa VPN         | 45 |
| Gambar 5.3 | MelihatHTTPpadakomputertanpa VPN           | 45 |
| Gambar 5.4 | Analisa Sniffing PadaKomputerdengan PPTP   | 46 |
| Gambar 5.5 | Analisa Sniffing Komputerdengan L2TP IPSEC | 47 |

# DAFTAR SINGKATAN

| LAN   | : Local Area Network                            |
|-------|-------------------------------------------------|
| VPN   | : Virtual Private Network                       |
| OS    | : Operating System                              |
| PPTP  | : Point to Point Tunneling Protocol             |
| L2TP  | : Layer 2 Tunneling Protocol                    |
| IKE   | : Internet Key Exchange                         |
| IPSEC | : IP Security                                   |
| MAN   | : Metropolitan Arean Network                    |
| WAN   | : Wide Area Network                             |
| ISO   | : International Organization for Standartizatio |
| OSI   | : Open Systems Interconnection                  |
| PC    | : Personal Computer                             |
| CD    | : compact disc                                  |
| IP    | N: Internet Protocoll BUANA                     |
| DNS   | : Domain Name System                            |
| CLI   | : Command Line Interface                        |
| NIC   | : Network Information Center                    |
| NAT   | : Network Aaddress Translation                  |
| ICMP  | : Internet Control Message Protocol             |
| UDP   | : User Datagram Protocol                        |
| ТСР   | : Transmission Control Protocol                 |

- HTTP : Hypertext Transfer Protocol
- HTTPS : Hypertext Transfer Protocol Secure
- TLS : Transport Layer Security
- URL : Uniform Resource Locator
- PPP : Point-to-Point Protocol
- PPPoE : Point-to-Point Protocol over Ethernet
- ISDN : Integrated Services Digital Network
- VLAN : Virtual Local Area Networks
- ATM : Asynchronous Transfer Mode
- USB : Universal Serial Bus

# UNIVERSITAS MERCU BUANA